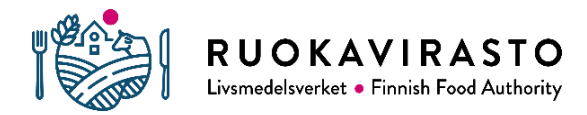

# HUOM! TÄMÄ OHJE KOSKEE VAIN ELÄINTEN JA ELÄINPERÄISTEN TUOTTEIDEN MAAHANTUOJIA

# Pääkäyttäjän TRACES-tunnusten haku

## Yleistä

Eläinperäisten tuotteiden maahantuojan on kirjauduttava TRACES- järjestelmään. Ruokaviraston eläinlääkinnällisen rajatarkastuksen ja sisämarkkinakaupan jaosto lisää sinut yrityksesi pääkäyttäjäksi, kun olet yrityksesi ensimmäinen TRACES-tunnusten hakija. Pääkäyttäjänä voit hyväksyä kaikki muut yrityksesi henkilöt TRACES-käyttäjiksi.

TRACES-NT on lyhenne sanoista Trade Control and Expert System – New Technology. TRACESjärjestelmä on kehitetty varmentamaan muun muassa elävien eläinten ja kasvien sekä eläin-, luomu-, ja kasvituotteiden jäljitettävyys ja valvonta niin EU-maiden välisessä sisämarkkinakaupassa kuin tuonnissa EU:n ulkopuolisista maista. Maahantuojan tai huolitsijan on tehtävä ennakkoilmoitus saapuvasta erästä TRACES-järjestelmää käyttäen

Toimijat, jotka vastaavat yo. tuotteiden tuonnista, voivat hakea tunnukset TRACES-järjestelmään. Tunnukset haetaan henkilökohtaisesti yrityksen sähköpostiosoitteella ao. ohjeen mukaan.

# Ohje

## 1 Hae tunnukset EU login -järjestelmään

Kirjautuaksesi TRACES-järjestelmään tarvitset tunnukset Euroopan komission ylläpitämään EU login -järjestelmään, joilla kirjaudutaan myös TRACES-järjestelmään.

EU login -järjestelmän tunnuksien hakeminen:

https://webgate.ec.europa.eu/cfcas3/TRACESnt-webhelp/Content/C\_EU%20login/create-anew-EU-login-account.htm

| EU Login<br>One account, many EU services |                                 | Where is ECAS? | • | English (en)            |
|-------------------------------------------|---------------------------------|----------------|---|-------------------------|
|                                           |                                 |                |   | Create an account Login |
|                                           | Create an account               |                |   |                         |
|                                           | Help for external users         |                | 1 |                         |
|                                           | First name                      |                |   |                         |
|                                           | Last name                       |                |   |                         |
|                                           | E-mail                          |                |   |                         |
|                                           | Confirm e-mail                  |                |   |                         |
|                                           | E-mail language<br>English (en) |                |   |                         |

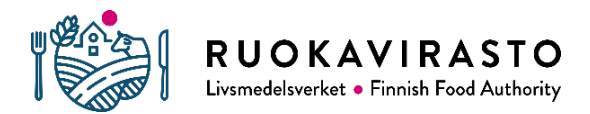

#### 2 Hae TRACES-tunnukset

Kun olet saanut tunnukset EU login -järjestelmään, voit hakea TRACES-käyttäjätunnuksia osoitteesta: <u>https://webgate.ec.europa.eu/TRACESnt/login</u>

2.1 Klikkaa alla olevasta näkymästä Toimija-kohta

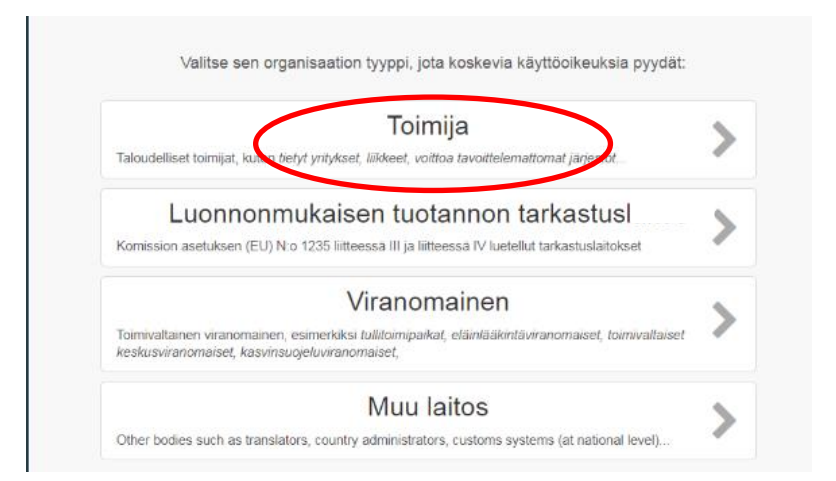

## 2.2 Valitsee Maa-kohdasta Suomi.

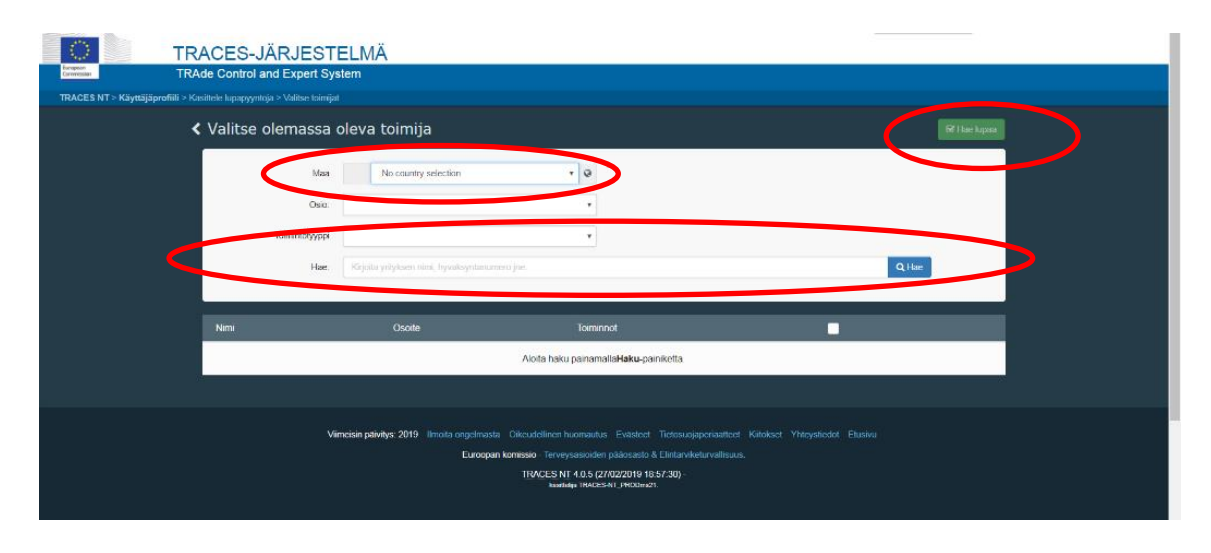

Voit luoda uuden toimijan painikkeesta "luo uusi toimija" ja täytä yrityksesi tiedot. Tämän jälkeen paina oikeassa ylälaidassa olevaa sinistä nappia "luo uusi toimija" ja täytä tiedot, joiden kohdat on merkitty punaisella tähdellä

Näyttöön ilmestyy "Vahvista hyväksymispyyntö kohteesta...". Paina "Lähetä hyväksymispyyntö".

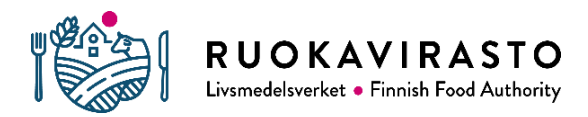

| Viesti     |                 |  |
|------------|-----------------|--|
|            |                 |  |
| Sähköposti | name@domain.com |  |
| Puhelin    | +32 02 123456   |  |

2.3 Saat ruudulle "Lupapyyntösi on lähetetty" -ilmoituksen. Ruokaviraston eläinlääkinnällisen rajatarkastuksen ja sisämarkkinakaupan jaosto hyväksyy sinut TRACES-pääkäyttäjäksi yritykseesi.

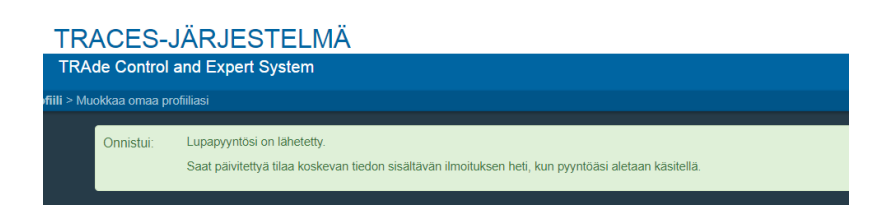

 2.5. Saat TRACES-järjestelmästä ilmoituksen sähköpostiisi, kun pyyntösi on hyväksytty.
Voit tämän jälkeen kirjautua TRACES-järjestelmään osoitteessa: <u>https://webgate.ec.europa.eu/TRACESnt/login</u>

#### 3 Muiden käyttäjien hyväksyminen

3.1 Pääkäyttäjänä hyväksyt yrityksesi muut käyttäjät.

| Käyttäjätiedot                |                                   |                                   |          | Ľ                    | Start digital signature enrolment |
|-------------------------------|-----------------------------------|-----------------------------------|----------|----------------------|-----------------------------------|
| Käyttäjätunnus                |                                   | Sähköposti                        |          |                      | _                                 |
| Ala                           | 🕒 Ulkopuolinen                    | Puhelin                           | ¢.       |                      |                                   |
| Koko nimi                     |                                   | Faksi                             |          | Faksi                |                                   |
| Digital signature<br>username | •                                 | Sovelluksen<br>käyttöoikeudet     |          | ✓ On käyttöoikeus.   |                                   |
| Roolit                        |                                   |                                   |          |                      | Lisää uusi rooli -                |
|                               |                                   | Näytettävä käyttäjäroolien tila 0 | Poistett | u 🕑 O Haettu 🕑 O Est | etty 🔽 1 Voimassa                 |
| Toimija                       | Vastuussa lastista (RPL) Voimassa |                                   |          | Voimassa             |                                   |

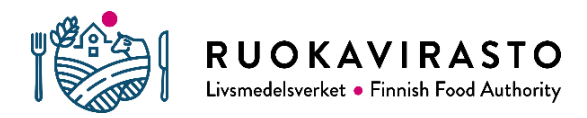

3.2 Hae hyväksymistä odottavat käyttäjät. Valitse "Organisaatiot" ja "Käyttäjät"

| TRACES-JÄRJE                                                                   | ESTELMÄ<br>ert System                                                                                               | _      |
|--------------------------------------------------------------------------------|----------------------------------------------------------------------------------------------------|--------|
| TRACES NT > Järjestelmänvalvoja > Käyttäisen hau                               |                                                                                                    |        |
| 🖺 Todistukset 👻 🍘 Dashboarde 🗾 🏛 Organisaatiot 👻                               | 🗠 Analytics * 🕜 Ohje *                                                                                              |        |
| Hakemisto<br>Käyttäjät<br>Hao, valkak haimool<br>Hao, valka kaimool<br>tomjota | nologa<br>teoriti venta<br>Hae: Hae etunimellä, sukunimellä tai sähköpostiosoitteella<br>Q Hae<br>Tarkonnettu hakuv | yntöjä |
| Organisaatiot                                                                  |                                                                                                    |        |

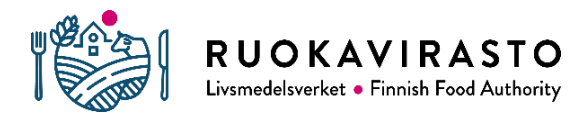

3.3 Valitse käyttäjätunnusten hakija. Valitse "Lisää uusi rooli" ja valitse vihreä V-kuvake. "Tallenna muutokset" ruudun oikeasta yläkulmasta. Näytettävä käyttäjäroolien tila: "O Voimassa" muuttuu "1 Voimassa"

| < K | äsittele 🦳                    |                                |                                       | •                          | C Pertuta 🖨 Tallenna muutokset |
|-----|-------------------------------|--------------------------------|---------------------------------------|----------------------------|--------------------------------|
| Ká  | äyttäjätiedot                 |                                |                                       |                            |                                |
|     | Käyttäjätunnus                |                                | Sähköposti                            |                            | _                              |
|     | Ala                           | G+ Ulkopuolinen                | Puhelin                               | Superior Puhelin           |                                |
|     | Koko nim                      |                                | Faksi                                 | Faksi                      |                                |
|     | Digital signature<br>username | •                              | Sovelluksen<br>käyttöoikeudet         | ¥ Ei käyttöoikeutta.       |                                |
|     |                               |                                |                                       |                            |                                |
| Ro  | polit                         |                                |                                       |                            |                                |
| Г   |                               |                                | Näytettävä käyttäjäroolien tila 📃 🛛 🛛 | Poistettu 🕑 1 Haettu ✔ 0 E | stetty 0 Voimassa              |
| Toi | imija                         | Taimiviljely (PLANTS) Voimassa |                                       | 🖵 Haettu                   |                                |
|     |                               | 00100 Helsinki<br>I Suomi (FI) |                                       |                            |                                |
|     |                               |                                |                                       |                            |                                |

3.4 Käyttäjätunnusten hakija saa viestin hyväksymisestä ja voi kirjautua järjestelmään.

## 4 Pääkäyttäjän oikeuksien lisääminen

Voit lisätä tai poistaa käyttäjätunnuksen pääkäyttäjän oikeudet valitsemalla käyttäjätiedoissa ao. kuvakkeen. Muista tallentaa muutos painamalla "Tallenna muutokset":

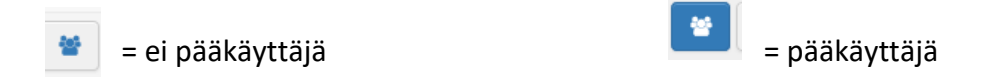

## Yhteydenotot

rajatarkastus@ruokavirasto.fi

#### Lisätietoja

EU-login: <u>https://webgate.ec.europa.eu/cfcas3/tracesnt-webhelp/Content/C\_EU%20login/create-a-new-EU-login-account.htm</u>

TRACES-login: <u>https://webgate.ec.europa.eu/cfcas3/tracesnt-</u> webhelp/Content/D\_User%20Management/request-an-access-profile-in-TRACES.NT.htm

https://ec.europa.eu/food/animals/traces\_en

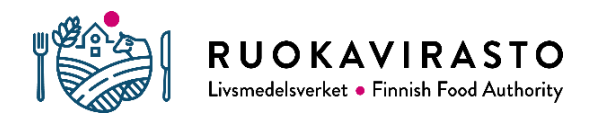

<u>https://www.ruokavirasto.fi/yritykset/tuonti-ja-vienti/tuonti-eun-ulkopuolelta/elaimet-ja-elainperaiset-tuotteet/elintarvikkeet/traces/</u>